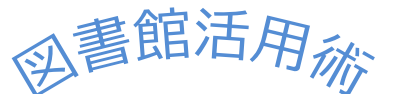

レポートを書くためには、事実に基づいて分析や証明をしなければなりません。そのために、 巻末にある参考文献リストを使って関連する文献を集めることが必要です。実際に文献を入手 するために、データベースを使いますが、「どのデータベースを検索したら良いかわからない」 「新しい課題がでたけれど、どこから調べて良いかわからない。」場合は、複数のデータベー スを一括に検索する「まとめてサーチ」で調べてみましょう。

「まとめてサーチ(ディスカバリー)サービス」とは

+文字学園女子大学の所蔵資料のほか、本学で契約している国内外のデータベースなど、Google な どの検索エンジンでは検索できない論文、図書、新聞記事などの学術情報を「まとめて」一括で検索 できます。 対象のデータベースは下記を参照してください。

学外からも一部制限はありますが、「VPN」及び「EBSCOのアカウント取得」により利用できます。 ご活用ください。また、検索結果の最初に入力した検索単語についてジャパンナレッジの「日本大百 科全書」の情報が表示されます。

対象のデータベース

〇国内のデータベース

+文字学園女子大学図書館所蔵資料(OPAC) /メディアカルオンライン(e-Book 含む)/朝日新聞クロスサーチ(朝日 新聞記事データベース)/雑誌記事索引/NDL-OPAC(国立国会図書館)/CiNii/ジャパンナレッジ/青空文庫/国立国会 図書館デジタルコレクション/IRDB(IH JAIRO Cloud)/ADEAC(デジタルアーカイブシステム:TRC)/全国遺跡報告総覧 〇国外のデータベース

EBSCO Academic Search Premier / EBSCO Food Science Source / EBSCO E-Book / Science Direct College Edition / PubMed Central

※このほか、オープンアクセスの電子ジャーナルなど数多くのデータが検索対象となります。

| +文字学園女子大学図書館 検索                                                                                            |                                                              |
|----------------------------------------------------------------------------------------------------|--------------------------------------------------------------|
| <図書館ホームペー                                                                                                  | ージ中央部分>                                                      |
| 図書館                                                                                                    |                                                              |
| まとめてサーチ(ディスカバリーサービス)クイックサーチ<br>まとめてサーチ(ディスカバリーサービス)クイックサーチ                                                 | まとめてサーチの検索ボックスから検索もできます!                                     |
| よとのくりーナ(ナイスガバリーリーとステを利用<br>十文字学園女子大学の所蔵資料のほか、契約している国内外のデータベースなど、<br>す。検索結果の最初に、入力した検索値について、ジャパンナレッジでヒットした場 | 詳細検灯<br>論文、図書、雑誌などをまとめて検索できます<br>全文あり ● 査読 回書館で利用できる資料 全期間 ~ |
| キーワード、タイトル、著者、ISSN/ISBN等を入力 検索                                                                             |                                                              |

検索ボックスに「直接」キーワードを入力して検索することもできます。

2025 Ver. 1

## それでは、「図書館 利用者 教育」について文献を探してみましょう

この画面で詳細検索の選択や「全文あり」「☑査読」「図書館で利用できる資料」「期間」を限定できます。

| +文字学園女子大学 ま<br><sup>国書館 利用者 数商</sup><br>(全文本り) (*) 算読 ()<br>一般索結果の)<br>【まとめてサ | とめてサーチ<br>11でする資料 2498<br>結果一覧<br>詳細表示<br>トーチ (デ | <ul> <li>(ディスカバリーサ</li> <li>に表示され</li> <li>は、画面左<br/>イスカバリ</li> </ul> | →ビス)<br><sup>**</sup> ####<br><sup>●</sup> Q<br>でいる【アクセ<br>でいる【アクセ<br>でのリンク[ま<br>ー)サービスを                                               | 利用者 教育 (てのフィルタ(0) 全 マスオプション とめてサーチ 使おう【詳細】              |                                                             | 絞り込む時はここれ<br><u>←期間</u> ∨ ソースター<br>なアイコンです!<br>ごまたはリーフレ<br>さい。 | ν<br>5<br>σ<br>ν<br>トの           |
|-------------------------------------------------------------------------------|--------------------------------------------------|-----------------------------------------------------------------------|----------------------------------------------------------------------------------------------------|---------------------------------------------------------|-------------------------------------------------------------|----------------------------------------------------------------|----------------------------------|
| マイ ダッシュボード                                                                    | □ <u>5</u>                                       |                                                                       | 学術誌                                                                                                    |                                                         |                                                             |                                                                |                                  |
| ブロジェクト                                                                        |                                                  |                                                                       | 即風劇「図書館で本と                                                                                                    | :出会う」とは: <i>利田</i>                                      | <u>者教育</u> teach論から                                         | 利用者「即興劇」 unteac                                                | い<br>h<br>論へ                     |
| □ 保存済み                                                                        |                                                  |                                                                       | 著者: 宍道勉・検索場 全一                                                                                                    | ケダウンロードで                                                | ◎きない論文は、                                                    | アクセスオプション                                                      | の「17関連情報な                        |
| ⑤ 最新のアクティビティ                                                                  |                                                  |                                                                       | Periodical Index - 雑 本                                                                                                    | なして 「「「「」」 「 」 「 」 「 」 「 」 「 」 「 」 「 」 「 」              | 方法が案内され                                                     | 、 ノ ビハオ ノ ノ ヨ ノ<br>1 るので「ILL 依頼」                               | をしてください。                         |
|                                                                               |                                                  |                                                                       | アクセスオブション ~                                                                                                    |                                                         | この資料の入手方                                                    | 法をご案内します                                                       |                                  |
| 1975 AL 11                                                                    |                                                  |                                                                       | ☑ 関連情報を検索                                                                                                    |                                                         | 全文がない場合は                                                    | こちらから。My Libraryか                                              | らの申込みもできます                       |
|                                                                               | 6                                                | -                                                                     | 一次資料文献                                                                                                    |                                                         | ILL☎ ILL依頼                                                  |                                                                |                                  |
| Q、 新規模索                                                                       |                                                  |                                                                       | イタリアの公共 <mark>図書館</mark>                                                                                                    | における子どものため                                              | めの <u>教育</u> 的役割 : 子                                        | どもを「自律的な <mark>利用者</mark> 」                                    | ک                                |
| 回 出版物                                                                         |                                                  |                                                                       | して育てることとは                                                                                                    | 1                                                       | 27.17 204 40027 - TPPP                                      |                                                                |                                  |
| -8; J>127F Vy7                                                                |                                                  |                                                                       | 續: 高術, 音樂 • 快楽場所: 東非<br>2要類 (bulletin)                                                                                                 | 5大子大子院40月子9月元科研究                                        | 7年48, 20140827 • IRDB                                       |                                                                |                                  |
| <b>リンク</b><br>十文字HP<br>図書館HP<br>OPAC(磁書検索)<br>まとめてサーチご利用ガイド                   | 7                                                |                                                                       | アクセスオブション 〜         図 関連情報を検索         図 IRDB のコンテンツを見る         学術誌         城西大学水田記念(双)         著者: 四口千会世・検索場)         サブジェクト: 医学一般: 大: | アクセスオブシ<br>と、情報を載せて<br>「動における利川者参<br>アクセスオプシ<br>全文ダウンロー | ョンで表示され<br>ているデータベ<br>(がについて<br>ョンの【 <b>辺全</b> 文<br>ドできるデータ | るデータベース名を<br>ースの画面に移りま<br>あり】をクリックす<br>ベースの画面に移り               | クリックする<br>す。<br>ロ :<br>ると<br>ます。 |
|                                                                               |                                                  |                                                                       | アクセスオプション 🗸                                                                                                    |                                                         | この資料の                                                       | 入手方法をご案内しま                                                     | इंग्रे                           |
| 「マイタツンュホート」<br>絵志信報の保方や新美                                                     | 」では                                              |                                                                       | 🛛 全文あり                                                                                                    |                                                         | 全文を見る                                                       |                                                                |                                  |
| 使糸 1月戦の 休任 10 利 / 目<br>アラート 設定                                                | 調文の                                              |                                                                       | 書籍                                                                                                    |                                                         | 🍐 メディカル                                                     | オンラインの本文を見る                                                    |                                  |
| ,ファー設定<br>「調査ツール」では<br>新規検索やコンセプト <sup>・</sup>                                | マップ                                              |                                                                       | 図書館における利用者<br>検索場所: 1994・十文字学園女<br>サブジェクト: 図書館教育; 図書                                                                                   | 数合理論と実際日本<br>チ大学図書館<br>館利用: 図書館 - 閲覧・利用                 | × <mark>図書館</mark> 学会研究委員                                   | 員会編集                                                           |                                  |
|                                                                               | <u>, _ </u>                                      |                                                                       | ステータス:                                                                                                    | 場所:                                                     | 7.8                                                         | 請求記号:<br>015/T                                                 |                                  |
| 図書館 HP、OPAC (蔵書樹                                                              | 〔<br>〔<br>〔<br>〕<br>〕<br>〕<br>〕<br>〕             |                                                                       |                                                                                                    | 1 DH - HH C .                                           | 01TT                                                        | 11211                                                          |                                  |
| 面などへのリンクが設<br>イいナナ                                                            | 正され                                              |                                                                       | 7/172 77222                                                                                                    |                                                         |                                                             |                                                                |                                  |
| <b>ています</b> 。                                                                 |                                                  |                                                                       | フ OPACを破壊する                                                                                                    | ,                                                       | <u>、</u> アクセスオブ                                             | ゚ションの【☑OPAC を                                                  | 確認する】を                           |
|                                                                               |                                                  |                                                                       | The second state of the second state                                                                                                   |                                                         | 🝸 クリックする                                                    | と蔵書検索の結果画                                                      | 面に移ります。                          |

個人アカウント作成

Ш.

学内のネットワークに接続している端末から作成します。【アカウントの作成】から必要事項 0 を入力してください。<sup>(②</sup>ユーザー設定では言語の選択もできます。 MyEBSCO ようこそ、利用者の皆さん 個人アカウントを作成すると…保存した論文情報が次回以降のセッションに反映される サインイン 自分の検索履歴について情報の更新があればメールで通知 注) EBSC0 アカウントによる学外からの利用は簡単にできますが、検索結果から全文等詳細表示が MyEBSCO サインイン できる有料のデータベースは EBSCO のデータベースのみとなります。VPN の場合は、学内利用と同 から登録します。 じ環境で利用できます。 

JUMONJI GAKUEN 十文字学園女子大学 ——